# **Clase 3: Calificaciones / Repositorio**

#### Hola a todos!!!

En este punto del curso me parece necesario abordar un aspecto fundamental de nuestra tarea como docentes, la devolución que todos esperan y merecen (representada en la plataforma por las **Calificaciones**).

### Calificaciones

Este es el espacio para publicar las calificaciones de los alumnos, pero no sólo cuantitativas sino también cualitativas, ya que en la opción detalle se incluye un completo editor de texto.

| 1 |                               | Nota                | Observaciones                    | Detalle |
|---|-------------------------------|---------------------|----------------------------------|---------|
| M | Asinsten, Gabriela            | 7                   | Falta completar                  | •       |
|   | Díaz, Laura                   | 10                  | Excelente producción             | _0      |
|   | B I ∐ AB€                     |                     |                                  | 1       |
|   | Felicitaciones! Tu producción | fué excelente, teni | endo en cuenta la bibliografía 🌾 |         |
|   |                               |                     |                                  |         |
| V | 0                             |                     |                                  |         |
|   | Grimoldi, Sebastián Andrés    | 2                   | Debe rehacer                     | •       |

Algunas cuestiones de configuración que deben tenerse en cuenta antes de subir las calificaciones:

La sección Calificaciones debe estar activa

Vista de Administrador, solapa Aulas, menú Secciones, seleccionar el aula que corresponda, sección Calificaciones, Estado: Habilitado.

| Usuarios A                    | ulas <u>C</u> ontenidos <u>R</u> ep                                                                      | positorio                                                                                                    | A                                        |
|-------------------------------|----------------------------------------------------------------------------------------------------|----------------------------------------------------------------------------------------------------|------------------------------------------|
| Aula_Conectar                 | Administración Secciones                                                                                 |                                                                                                    |                                          |
| COMANDOS<br>MODIFICAR         | Para modificar los datos de una SECCIO<br>Para ordenar las secciones para su visua<br><b>reordenar</b> , | NN, presione sobre su <b>Nombre.</b><br>alización en la plataforma, modifique en 'Orden' la seccion a mover y presione los botones hacia a | irriba o abajo respectivamente como dese |
|                               |                                                                                                    | SECCIONES DEFINIDAS                                                                                                    |                                          |
| Para ir a la vista de usuario | Nombre                                                                                                   | Descripción                                                                                                    | Estadi                                   |
| presione sobre el logo        | Actividades                                                                                              | <br>d>>Ministerio de Educación INFD- Conectar Igualdad en la Formación Docente                                                             |                                          |
|                               | Presentación                                                                                             | ≪b>Ministerio de Educación<br>INFD- Conectar Igualdad en la Formación Docente                                                              |                                          |
|                               | Noticias                                                                                                 | <b>Ministerio de Educación &lt;∕b&gt;<br/>INFD- Conectar Igualdad en la Formación Docente</b>                                              | ঘ                                        |
|                               | 28 Calendario                                                                                            | <b>Ministerio de Educación </b><br>INFD- Conectar Igualdad en la Formación Docente                                                         |                                          |
|                               | Calificaciones                                                                                           | «b>Ministerio de Educación «/b><br>INFD- Conectar Igualdad en la Formación Docente                                                         | ⇒~                                       |

## La sección **Calificaciones** debe tener al menos una **categoría**.

|                                                  | 1                                                                                                    | Designation                                                                 | 145                                            |                                           |                                                                                 |                                    | 2                                              |           |       |
|--------------------------------------------------|----------------------------------------------------------------------------------------------------|-----------------------------------------------------------------------------|------------------------------------------------|-------------------------------------------|---------------------------------------------------------------------------------|------------------------------------|------------------------------------------------|-----------|-------|
| Aula Conectar                                    | Jias <u>Contenidos</u><br>Presentación Archivos                                                                      | Repositor<br>Sitios No                                                      | rio<br>nticias Foro                            | c Wikic                                   | Dremuntas frec                                                                  | Calendario                         | Calificaciones                                 | Anuncios  | Otros |
|                                                  | Administración Dat                                                                                                   | enorías                                                                     | oricias Loro                                   | 5 <u>11</u> 1/15                          | Elegantas nec.                                                                  |                                    | Connectories                                   | Andricios | Quos  |
| COMANDOS                                         | Para ingresar una nueva cate<br>Los campos <b>resaltados</b> son o                                                   | gorÍa de calificac<br>bligatorios,                                          | ciones, complete                               | e los campo                               | s y presione <b>Guardar</b>                                                     | 0                                  |                                                |           |       |
| COMANDOS                                         | Para ingresar una nueva cate<br>Los campos <b>resaltados</b> son c                                                   | gorÍa de calificac<br>bligatorios,                                          | ciones, complete                               | e los campo                               | s y presione Guardar.<br>NUEV/                                                  | A CATEGORÍ                         | A DE CALIFICAC                                 | CIONES    |       |
| COMANDOS<br>AGREGAR 4                            | Para ingresar una nueva cate<br>Los campos <b>resaltados</b> son o<br><b>Nombre ()</b>                               | goría de calificad<br>bligatorios.                                          | ciones, complete<br>rácticos                   | s los campo                               | s y presione Guardar<br>NUEV/<br>Smpletar no                                    | CATEGORÍ<br><b>mbre y c</b>        | A DE CALIFICAC                                 | DIONES    |       |
| COMANDOS<br>AGREGAR 4 1<br>MODIFICAR<br>ELIMINAR | Para ingresar una nueva cate<br>Los campos <b>resaltados</b> son o<br>Nombre<br>Descripción                          | gorÍa de calificac<br>bligatorios,<br>Trabajos Pr<br>Devolucion             | ciones, complete<br>rácticos<br>res de los tra | e los campo<br><b>5 - Co</b><br>bajos prá | s y presione <b>Guardar</b><br>NUEV/<br>ompletar no<br>cticos entregados        | A CATEGORÍ<br><b>mbre y c</b>      | A DE CALIFICAD<br><b>Jescripción</b>           | CIONES    | 1     |
| COMANDOS<br>AGREGAR 4<br>MODIFICAR<br>ELIMINAR   | Para ingresar una nueva cate<br>Los campos <b>resaltados</b> son o<br><b>Nombre</b><br>Descripción<br>Estado         | gorÍa de calificac<br>bligatorios.<br>Trabajos Pr<br>Devolucion<br>☑ Activo | ciones, complete<br>rácticos<br>ies de los tra | a los campo<br><b>5 - C(</b><br>bajos prá | s y presione <b>Guardar</b><br>NUEV/<br><b>Smpletar no</b><br>cticos entregados | a categorí<br><b>mbre y c</b>      | A DE CALIFICA<br>I <mark>escripción</mark>     | CIONES    | Ţ     |
| COMANDOS<br>AGREGAR 4<br>MODIFICAR<br>ELIMINAR   | Para ingresar una nueva categ<br>Los campos <b>resaltados</b> son c<br><b>Nombre</b><br><b>Descripción</b><br>Estado | oría de calificac<br>bligatorios,<br>Trabajos Pr<br>Devolucion<br>☑ Activo  | ciones, complete<br>rácticos<br>res de los tra | a los campo<br><b>5 - C(</b><br>bajos prá | s y presione <b>Guardar</b><br>NUEV/<br>ompletar no<br>cticos entregados        | n categorí<br><b>mbre y c</b><br>G | A DE CALIFICAD<br><b>lescripción</b><br>uardar | CIONES    |       |

Los webmaster deben asignarles los **permisos** necesarios:

Quienes reciben calificaciones deben tener definido el permiso **Ver propio** en la sección **Calificaciones**. Los alumnos deberían tener este permiso

Quienes califican deben tener definido el permiso **Carga** en la sección **Calificaciones**. Los docentes o ayudantes deberían tener este permiso

| IR A VIST<br>DE USUAI         | rio<br>Rio                           |                            |                                     |                                        |                                       |                                      |                                   |                  |                    |              |       |            |
|-------------------------------|--------------------------------------|----------------------------|-------------------------------------|----------------------------------------|---------------------------------------|--------------------------------------|-----------------------------------|------------------|--------------------|--------------|-------|------------|
| Usuarios Aul                  | as <u>C</u> or                       | ntenidos                   | Repos                               | torio                                  |                                       |                                      |                                   |                  |                    |              |       |            |
| Aula_Conectar                 | <u>A</u> dministraci                 | ón <u>P</u> ern            | nisos <u>G</u> rup                  | os de trabajo                          | o <u>R</u> eportes                    | <u>A</u> visos                       | <u>M</u> ensajería                | Importaciór      | n <u>C</u> ertific | ados         |       |            |
| COMANDOS                      | Para modificar k<br>Para modificar k | os permisos<br>os permisos | definidos por p<br>y a su vez aplic | arfiles, cambie la<br>ar dichas modifi | as opciones y pro<br>caciones a todos | esione <b>Gua</b> r<br>: los usuario | rdar.<br>os del aula pres<br>DERN | ione: guardar y  | aplicar a le       | os usuarios. |       | 1          |
| USUARIOS                      | Dorfiloc                             | Ectado                     | Contactor                           | Archivo                                | s Sitins                              | No                                   | tirias                            | Foros            | Wikis              | Calenda      | rin ( |            |
|                               | Aumno                                | Activo                     | Mens.Grupal                         | Lectura                                | + Lectura                             | - Lectur                             | a 🔸 Re:                           | sponder 👻 Edi    | tar 🗸              | Lectura      |       | Ver propio |
|                               | Docente                              | Activo                     | Mens.Grupal                         | Atta privada                           | 🖌 Atta privada                        | 🖌 Atta pr                            | ivada 🖌 Ata                       | a privada 🖵 Alta | a privada 🖌        | Ata privada  |       | Carga      |
| Para ir a la vista de usuario | Ayudante                             | Activo                     | Mens.Grupal                         | Ata privada                            | 🖌 Ata privada                         | 🖌 Alta pr                            | ivada 🖌 Ata                       | a privada 🖃 Alta | a privada 🖌        | Alta privada |       | Carga      |
| presione sobre el logo        | Coordinador                          | Activo                     | Mens.Grupal                         | Ata privada                            | 🖌 Ata privada                         | 👻 Atta pr                            | ivada 🖌 Ata                       | a privada 👻 Alta | s privada 💂        | Atta privada | -     | No accede  |
|                               | Directivo                            | Activo                     | Mens.Grupal                         | Ata pública                            | 🖌 Ata pública                         | 🖌 Alta pi                            | ública 🖌 Alta                     | a pública 🖃 Alta | a pública 📡        | Alta pública | 121   | Carga      |
|                               | Invitado                             | Activo                     | Mens.Grupal                         | Ata privada                            | 👻 Ata privada                         | 🖌 Alta pr                            | ivada 👻 Atta                      | a privada 👻 Edi  | tar 🗸 🗸            | Lectura      |       | No accede  |
|                               | Las coloreadas i                     | ndican <mark>qu</mark> e   | los usuarios cor                    | n este perfil no s                     | e visualizan en la                    | a sección co                         | Guardar                           | Guardar Y        | Aplicar            | A Los Usu    | arios |            |

Finalizada la configuración previa, podremos ocuparnos de subir las calificaciones.

El proceso se realiza en la **Vista de Usuario**. Hacemos clic en la sección **Calificaciones** y observaremos una pantalla como la siguiente:

|              | Agregar una calificación                                                                                                    |
|--------------|----------------------------------------------------------------------------------------------------|
| Responsable: | Juan Pérez                                                                                                    |
| Fecha:       | 26/04/2012 🔚 1                                                                                                    |
| Nombre:      | Trabajo Práctico Nº 1 2                                                                                                    |
| Descripción: | Devoluciones del 1° TP entregado 3                                                                                                    |
| Categoría:   | Trabajos Prácticos 👍 💌                                                                                                    |
| Rango:       | Todos los Usuarios 5 🗾                                                                                                    |
| Información: | B Z U   ▲ - ≝ -   ⋮≡ ≬≡   ጬ 🕰   🐷                                                                                                    |
| Archivo:     | Seleccionar archivo No se h archivo   Formatos soportados: xls, csv(;) Debe contener solamente las siguientes columnas:   I d del usuario   Nota   observaciones |
|              | agrega                                                                                                    |

- 1 Seleccionamos la **fecha** para la calificación.
- 2 Llenamos el campo **Nombre** con el dato apropiado, por ejemplo: Trabajo Práctico.
- **3** Colocamos una **Descripción** (es optativa).
- 4 Seleccionamos la **Categoría** a la que pertenecerá (recordamos que, como toda sección, la sección de Calificaciones deberá tener al menos una categoría activa).
- 5 Elegimos el **Rango** (que podrá ser *Todos los usuarios* o *Grupo de usuarios*).
- 6 Para finalizar hacemos clic en el botón **agregar**.

Aparecerá una lista con el listado de alumnos y dos campos que nos permitirán escribir **la calificación** y **una observación** sobre ella.

|   |                            | Nota | Observaciones | Detall |
|---|----------------------------|------|---------------|--------|
| M | Asinsten, Gabriela         |      |               | •      |
| M | Díaz, Laura                |      |               |        |
| R | Grimoldi, Sebastián Andrés | Ŷ    |               |        |
| V | Monetz, Lorena Claudia     | 1    |               | •      |

#### Guardar cambio:

La siguiente vez que ingresemos a la sección **Calificaciones** y entremos en la categoría que las contiene se nos informarán las calificaciones que hay disponibles para que podamos modificarlas. También nos permitirá exportarlas a una planilla de excel.

|                                                                                                    |                                                               |                                     | Edit                            | ando la calificación Tr | abajo Práctico Nº 1 | Te encontrás      |
|----------------------------------------------------------------------------------------------------|---------------------------------------------------------------|-------------------------------------|---------------------------------|-------------------------|---------------------|-------------------|
|                                                                                                    |                                                               | Datos de l                          | la calificación                 |                         |                     | Aula_Conec        |
| Responsable:                                                                                                  | Juan Pérez                                                    |                                     |                                 |                         |                     | Categorías        |
| Fecha:                                                                                                    | 24/04/2                                                       | 012 🚟                               |                                 |                         |                     | Trabajos Práctico |
| Nombre:                                                                                                    | Trabajo Práctico N                                            | °1                                  |                                 |                         |                     | Servicios dispon  |
| [ Guardar (                                                                                                   | como                                                          |                                     |                                 |                         | <u>?×</u>           |                   |
| Gua                                                                                                    | ardar en: 🔂 Capti                                             | uras                                | •                               | G 🔊 📂 🖽                 | -                   | Exportar Dato:    |
| Docum<br>recier<br>Escrit<br>docum<br>Mi<br>docum<br>Mi<br>Mi<br>Mi<br>S<br>Mi<br>S<br>Mi<br>S<br>Diaz, Laura | Pentos<br>porio<br>sentos<br>PC<br>de red<br>Nombre:<br>Tipo: | Calificaciones_a<br>Hoja de cálculo | elumnos<br>o de Microsoft Excel | 1                       | Guardar<br>Cancelar |                   |
| 🖉 🛛 Grimoldi, Sel                                                                                             | oastián Andrés                                                | 2                                   | Debe rehacer                    |                         | •                   |                   |

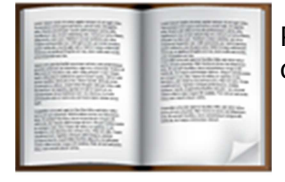

Pueden encontrar un mayor desarrollo del tema en el documento <u>Calificaciones.pdf</u>.

## **El Repositorio**

A lo largo de esta formación, tanto ustedes como yo nos hemos visto en la necesidad de manipular diferentes tipos de objetos (textos, imágenes, videos, documentos, etc.) para poder crear nuestras presentaciones.

Los textos simplemente pueden ser escritos en los espacios que ofrece la plataforma,

pero cuando de imágenes, videos u otros elementos se trata, tenemos que pensar en otro tipo de almacenamiento, en un lugar para guardarlos.

El **Repositorio** es el lugar que ofrece la plataforma para almacenar dichos objetos, los que luego serán utilizados en diferentes tareas: dentro del cuerpo de una clase o presentación para su visualización, como destino de links en otros espacios (como material de estudio, actividades, etc.).

Otra funcionalidad muy importante del repositorio es para almacenar elementos que serán utilizados en más de un aula.

## ¿Hay un solo repositorio?

Sí, hay uno, pero organizado en dos niveles bien definidos: el **repositorio local** (cuyos objetos podrán ser utilizados por todos los usuarios que tengan acceso al Campus) y el **repositorio personal** (cuyos objetos podrán ser utilizados solamente por el usuario que los sube).

En el **repositorio personal** subiremos todos aquellos objetos que sólo serán utilizados por nosotros mismos en las aulas en donde somos administradores. Los demás usuarios no tienen necesidad de verlos ni de utilizarlos; es decir, son los objetos privados. Algunos ejemplos serían: nuestra fotografía, las imágenes que incrustaremos en nuestras clases o el documento con el programa de nuestra materia (si es que cada docente tiene el suyo y es diferente de los demás).

En el **repositorio local** subiremos todos aquellos objetos que serán utilizados, no sólo por nosotros, sino por otros usuarios. Algunos ejemplos serían: el programa de nuestra materia (si es que la misma materia es dictada por varios docentes que utilizan el mismo programa) o documentos con material necesario para la cursada (cuando varios docentes utilizan el mismo material). En resumen, todo objeto que, por algún motivo, deba ser compartido entre varios usuarios.

## ¿Qué objetos se pueden subir?

### • Archivo (simple):

En el Repositorio se pueden subir archivos de todos los formatos. No hay una restricción sobre este aspecto. Pero es importante tener en cuenta previamente para qué van a ser utilizados. Por ejemplo, muchos formatos no podrán ser *incrustados* dentro de una presentación o una clase. Aunque se piense solamente en *linkearlos*, muchos de ellos requieren de programas especiales para ejecutarlos y es un tarea faraónica (casi imposible) verificar que los usuarios participantes tengan en sus equipos dichos programas (fuera de los inconvenientes que se pueden presentar frente a versiones, licencias de uso o malos funcionamientos). Por otro lado, los archivos ocupan espacio y algunos más que otros; son destacadas las diferencias entre archivos que contienen sólo textos, los que contienen imágenes y los que contienen videos.

#### • Sitios:

En el repositorio se sube la dirección web. Luego esta información puede ser utilizada en un link o bien se puede 'incrustar', esto último es crear un espacio dentro del

cuerpo de una clase o presentación para que pueda observarse el sitio en forma independiente. Este es un ejemplo de como puede quedar:

### • Micrositios (archivos .zip)

Se denominan así a los sitios que contienen información acotada y que funcionan en forma independiente dentro de sitios más extensos, por ejemplo los videos que han visto insertados en la mayoría de nuestras clases.

#### Veamos un ejemplo:

Supongamos que diseñamos un sitio que contiene 3 páginas y esas páginas tienen imágenes y texto, el resultado será un conjunto de elementos o archivos (html, jpg, gif, mp3, avi, etc.) vinculados entre sí. Para que funcione el sitio, esos archivos tienen que estar guardados en la misma carpeta, juntos, porque si los separo guardándolos en cualquier lado no se van a encontrar, y por lo tanto, mi sitio no se va a ver completo.

¿Qué pasaría si se nos ocurre incrustar ese sitio en nuestra clase? ¿Cómo hacemos para subir todo ese conjunto de elementos o archivos a una misma carpeta en el campus, tal como lo guardé en mi PC? ¿Archivo por archivo? Por suerte, no!

Para eso tenemos una opción... subirlo como Micrositio. Lo primero que hacemos es comprimir ese conjunto de archivos que conforman el sitio en un único **archivo.zip**. Luego, dentro del repositorio se sube el archivo comprimido Zip y se le indica que estamos subiendo un "micrositio".

De esta manera el campus interpreta, que ese archivo.zip tiene muchos elementos vinculados, que deben guardarse en un mismo lugar para que funcione y se vea como un sitio.

Es un sitio chiquito, pero es un sitio al fin!!!

Mientras lo estamos cargando, el campus preguntará también cuál es la página de inicio de ese sitio.

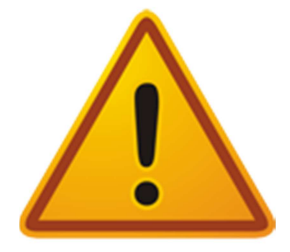

### **IMPORTANTE**

El campus reconoce como micrositios sólo a los archivos con formato **.zip**; pero no reconoce a los que tienen formato **.rar** Mucho cuidado con esto!!!

## ¿Cómo subir los objetos al Repositorio?

Lo primero que debemos hacer es entrar en la **Administración del Campus Virtual**. Allí vamos a encontrar un solapa llamada **Repositorio**. A la izquierda de la página hacemos clic en el comando **Agregar** y completamos los siguientes datos: **1 Localización del objeto**: Tendremos que especificar si el objeto será subido al repositorio local o personal. **Nosotros seleccionaremos siempre Personal.** 

**2 Tipo de Objeto**: tenemos que seleccionar si el objeto que estamos subiendo es un Archivo (simple), un Sitio o un Micrositio.

**3 Título**: podremos escribir un título que nos permita luego encontrarlo. Si no colocamos un título el repositorio utilizará el nombre del archivo como nombre del objeto.

**4 Archivo:** tendremos que examinar el disco en busca del objeto que queremos subir (en el caso de que sea un Archivo -simple- o un Micrositio).

|                          | NUEVO OBJETO                                                                             |
|--------------------------|------------------------------------------------------------------------------------------|
| Fecha:                   | 24/04/2012 17:57:24                                                                      |
| Usuario:                 | Pérez, Juan                                                                              |
| Localización del objeto: | © Repositorio personal 1<br>C Repositorio local                                          |
|                          | El recurso se guardará en el repositorio personal y sólo estará disponible para su autor |
|                          | Datos del objeto                                                                         |
| Tipo de Objeto:          | Archivo C Micrositio C Sitio 2                                                           |
| Título:                  | 3                                                                                        |
| Archiuo                  | Salassianar archiva Na sa ha archiva                                                     |

**5 Datos del objeto**: Aquí se ofrecen otros ítems que conviene completar para poder ubicarlo mejor cuando se requiera utilizarlo: descripción, conocimientos previos, objetivos didácticos, autoría, palabras clave. Estos datos no son obligatorios.

|   | Descripción genérica:  |                 |     |
|---|------------------------|-----------------|-----|
|   | Conocimientos previos: |                 |     |
|   | Objetivos didácticos:  |                 | A   |
| 5 | Autoría:               | L               | 16  |
|   | Palabras Clave:        |                 | h   |
|   |                        | Metadata LOM-ES | -le |
|   | Idioma:                |                 |     |
|   | Nivel de agregación:   |                 |     |
|   | Formato:               | I               | A   |
|   |                        |                 | h   |

**6 Visibilidad y Categorías**: en este apartado se definen los lugares en donde serán visibles o encontrables los objetos (aulas y categorías). Utilizando el repositorio personal no será indispensable definir este ítem.

7 Para finalizar, hacemos clic en el botón Agregar.

eados indican aulas desactivadas

|   |               | Visibilidad y categorías                                                                                                    |                 |           |  |  |  |
|---|---------------|----------------------------------------------------------------------------------------------------|-----------------|-----------|--|--|--|
|   | Visibilidad : | Visibilidad Disponibles                                                                                                    |                 | cionados  |  |  |  |
| 6 |               | Voluntariado<br>X_AulasVirt_old<br>X_Org_Gráficos_old<br>X_Sem_Matem_old<br>Zamero_Aula_Virtual<br>Zz - e-ducativa<br>Zz - e-ducativa 2<br>Z_Aula_Camillatti<br>Z_Aula_Colella<br>Z_Aula_Conectar                                  |                 | 1         |  |  |  |
|   | Categorías ;  | Categorías Disponibles<br>00- Miniaplicaciones<br>01- Documentos<br>02- Imágenes<br>03- Material complementario<br>04- Plugins para Gimp<br>05- Presentaciones<br>06- Recursos<br>Archivos_Laura<br>Archivo_encuentro1<br>Biologia | Categorías Sele | ccionadas |  |  |  |

Guardar 7

#### Veamos algunas cuestiones importantes:

- En el apartado de **Visibilidad** los administradores sólo podrán seleccionar las aulas en las que están dados de alta y **están obligados a elegir por lo menos una**.
- En el apartado de **Categorías** los administradores podrán seleccionar cualquiera y no están obligados a seleccionar una.
- Se recomienda definir siempre la visibilidad, para que en las aulas no haya objetos visibles que nunca serían utilizados en ellas y sólo generarían confusión.

## Actividades

Deberán crear la presentación del docente del aula en la sección Presentación del aula y subir los archivos que serán necesarios al repositorio. Para ello, sigan los siguientes pasos.

1) Suban al **repositorio personal**, como Archivo (simple), la fotografía de un profesor/a siguiendo las indicaciones precedentes. Sería ideal que suban la de ustedes. No obstante, si no tienen ninguna, acá les dejo una imagen genérica para una **Profesora** y otra para un **Profesor**. Pasen el nombre del aula de ustedes del cuadro **Visibilidad Disponible** al cuadro **Visibilidad Seleccionados.** De esta forma, la fotografía sólo estará disponible para ser utilizada por ustedes en su aula.

2) Suban al **repositorio personal**, como Archivo (simple), el archivo que contiene el programa de la materia. Puede estar en formato DOC o en PDF. Sería ideal que suban el programa de su materia. No obstante, si no tienen uno a mano les dejo acá un **programa de Psicología**.

En este video encontrarán una guía para subir los archivos:

3) Ahora escribiremos la presentación del docente en la sección Presentación. Recuerden los pasos que vimos en la clase 3: En la **Vista de Administrador**, en la solapa **Contenidos**, hagan clic en la sección **Presentación** y seleccionen el comando **AGREGAR** a la izquierda de la pantalla. Escribirán allí la presentación del docente para que esté disponible y la puedan leer los alumnos. Pueden llamarla *Presentación del docente*.

Si lo desean, utilicen la siguiente presentación (o creen su propia versión):

"Mi nombre es... y soy el docente de la materia Psicología I (está claro que esto es un ejemplo). Es mi intención acompañarlos en este proceso y colaborar en todo lo que necesiten. Deseo que nuestra comunicación sea fluida y que el ambiente de trabajo les resulte ameno y confortable.

*Los invito a leer el programa de la materia. No se queden con dudas, aprovechen este entorno para comunicarse conmigo. Los saludo atentamente. #######* 

4) Incrustar dentro del cuerpo de la presentación la fotografía del profesor y crear un link, también en la presentación, para que los alumnos puedan descargar el programa

de la materia, buscando ambos objetos dentro del repositorio.

En este video encontrarán una ayuda para linkear el programa e incrustar la imagen:

Recuerden realizar todas las consultas que consideren necesarias. Si la consulta es personal escríbanme a través de un correo interno, pero si todos podemos beneficiarnos de la respuesta publíquen la en el **Foro de Intercambios**. Usemos el foro para aprovechar la experiencia de todos.

Saludos

Mónica

Manos a la obra

propuestas de actividades

**Creen una categoría** de calificaciones **y califiquen a los alumnos** que ustedes crearon la clase pasada. Pueden encontrar una guía en <u>Calificaciones.pdf</u>

Subir al **repositorio personal** la **fotografía** del profesor/a.y el **programa** de la materia.

Crear la **presentación del docente** en Contenidos / Presentación.

**Incrustar la foto** dentro de la Presentación.

**Linkear el programa** dentro de la Presentación.